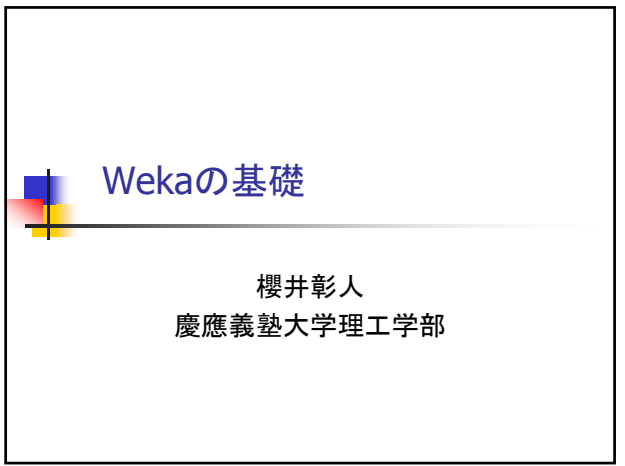

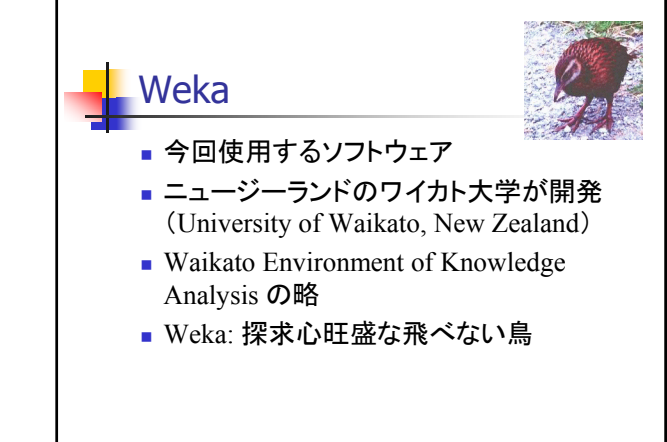

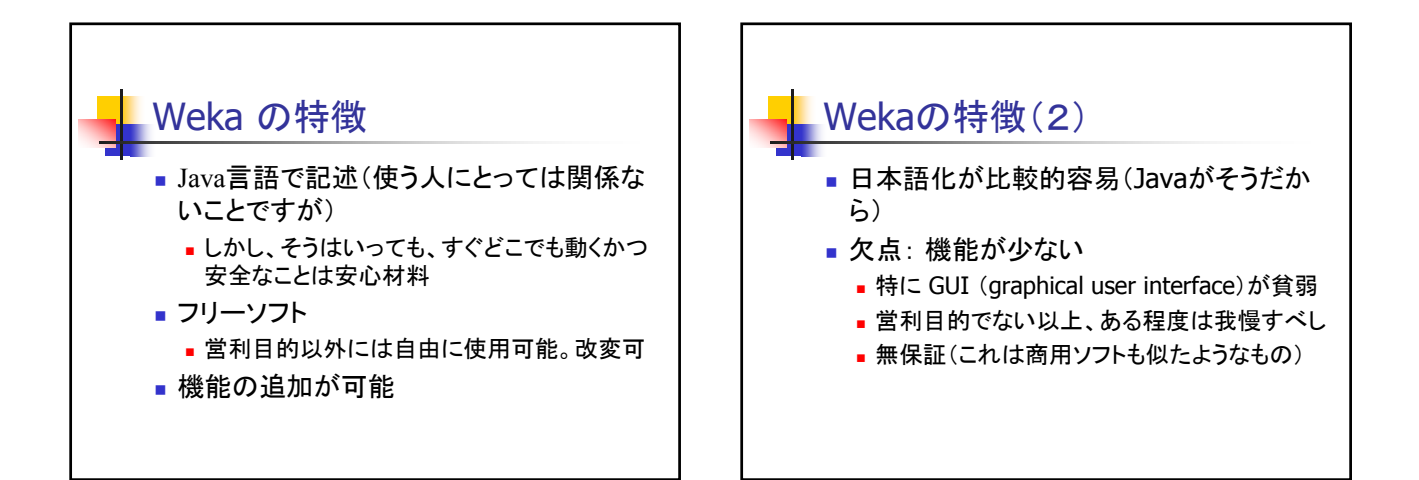

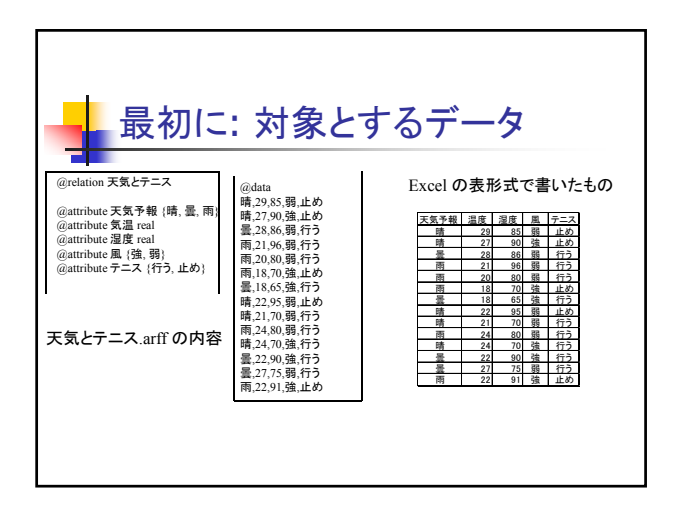

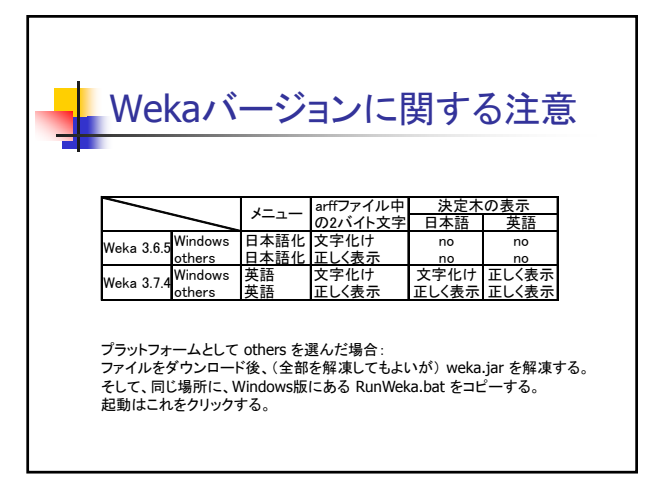

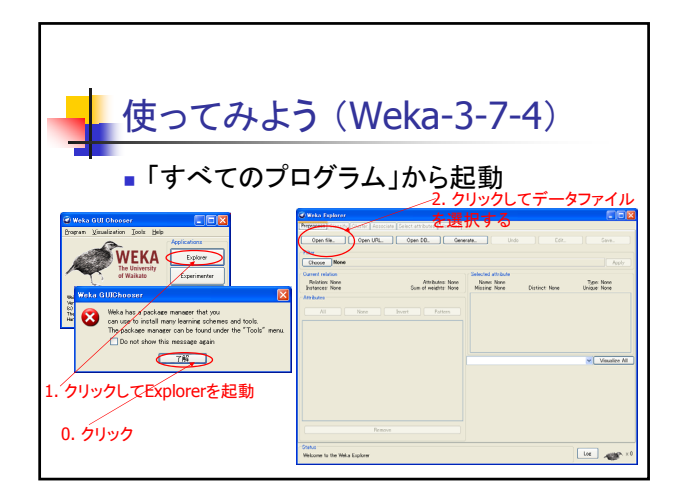

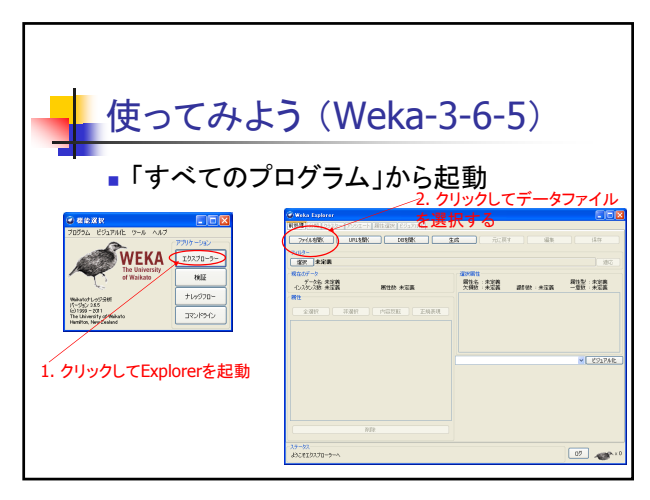

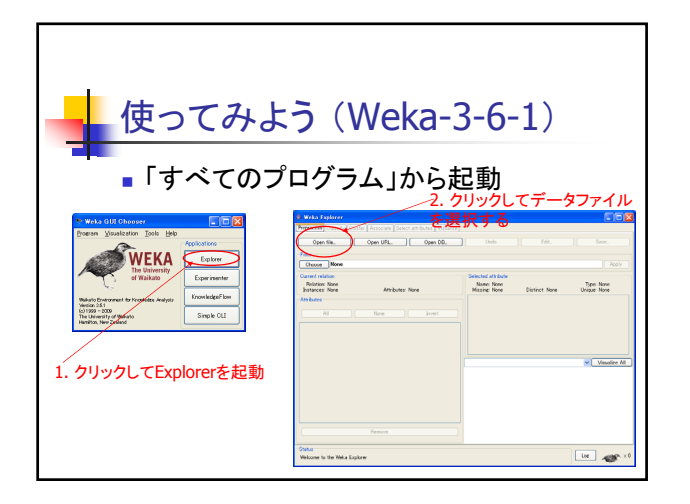

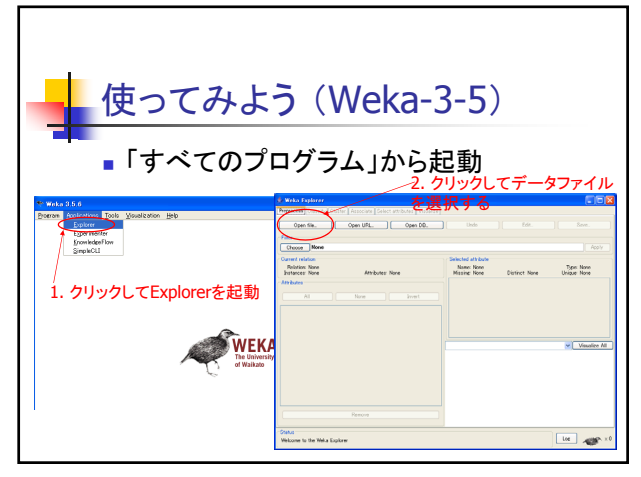

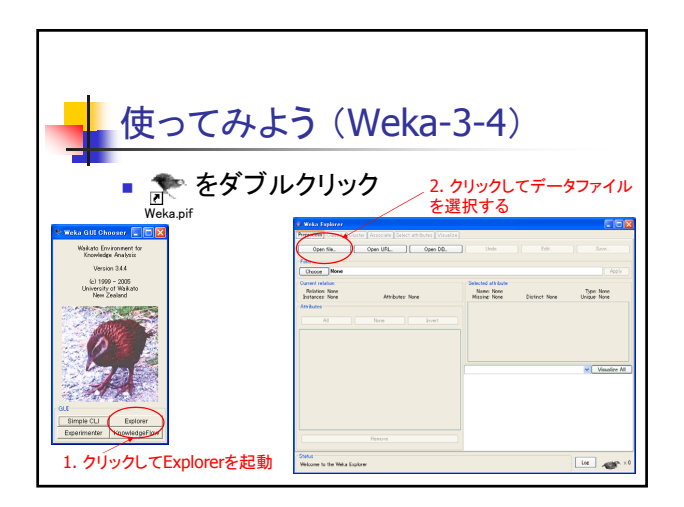

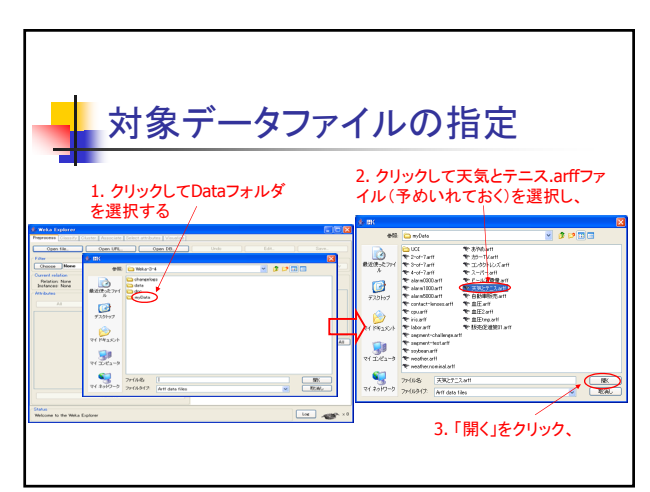

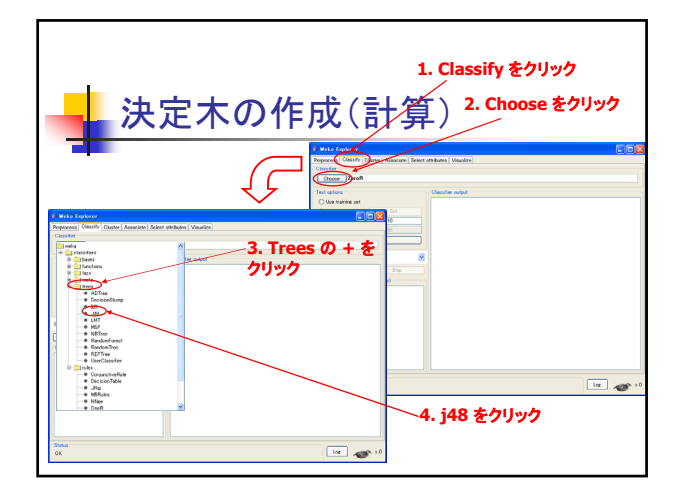

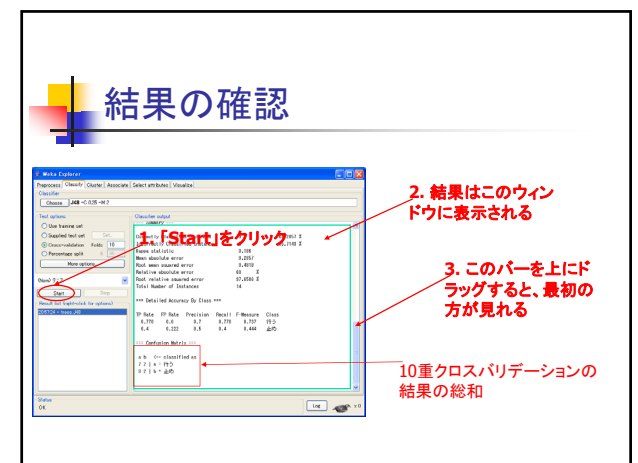

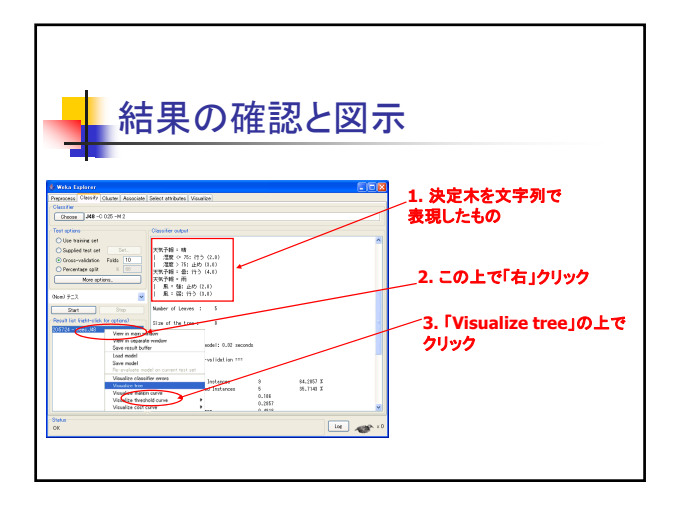

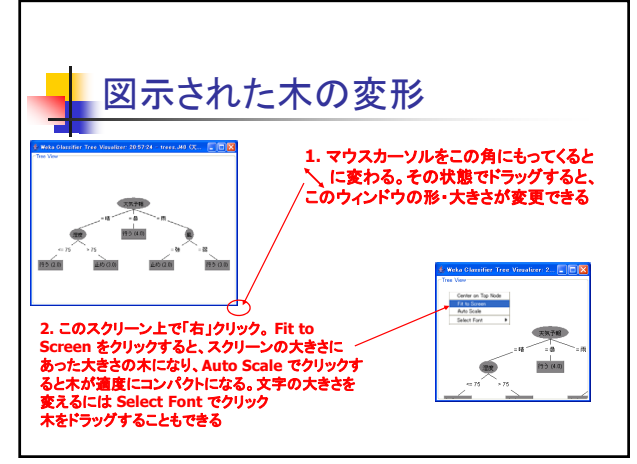

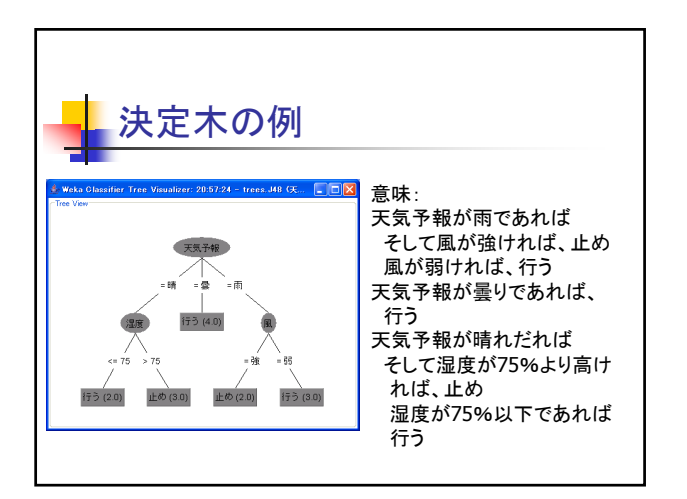

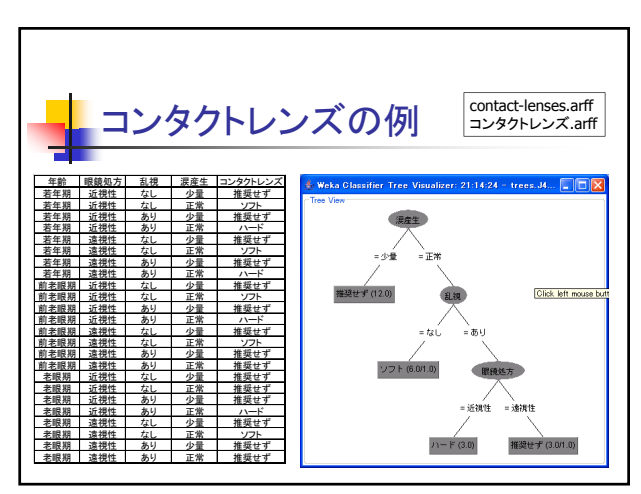

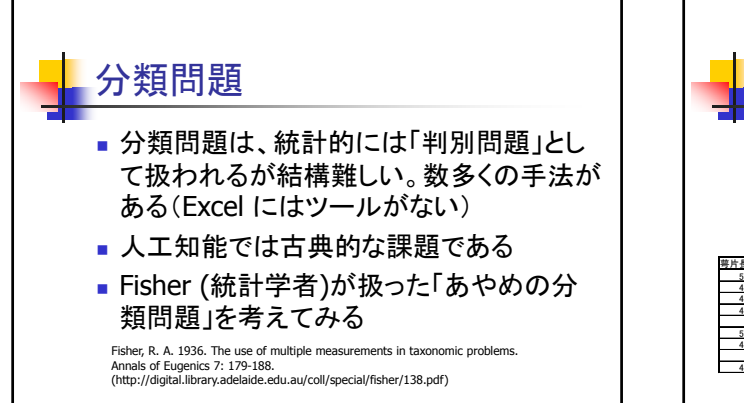

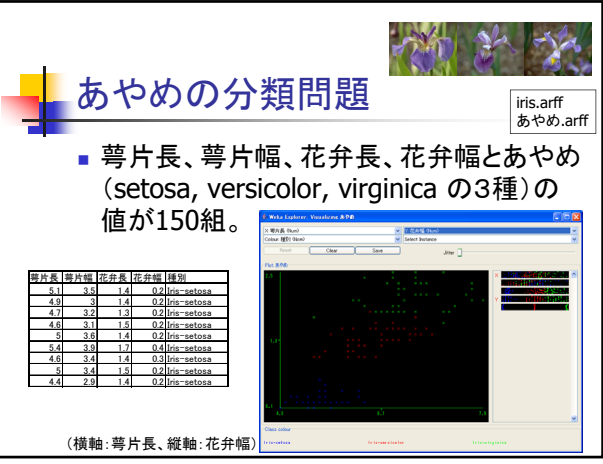

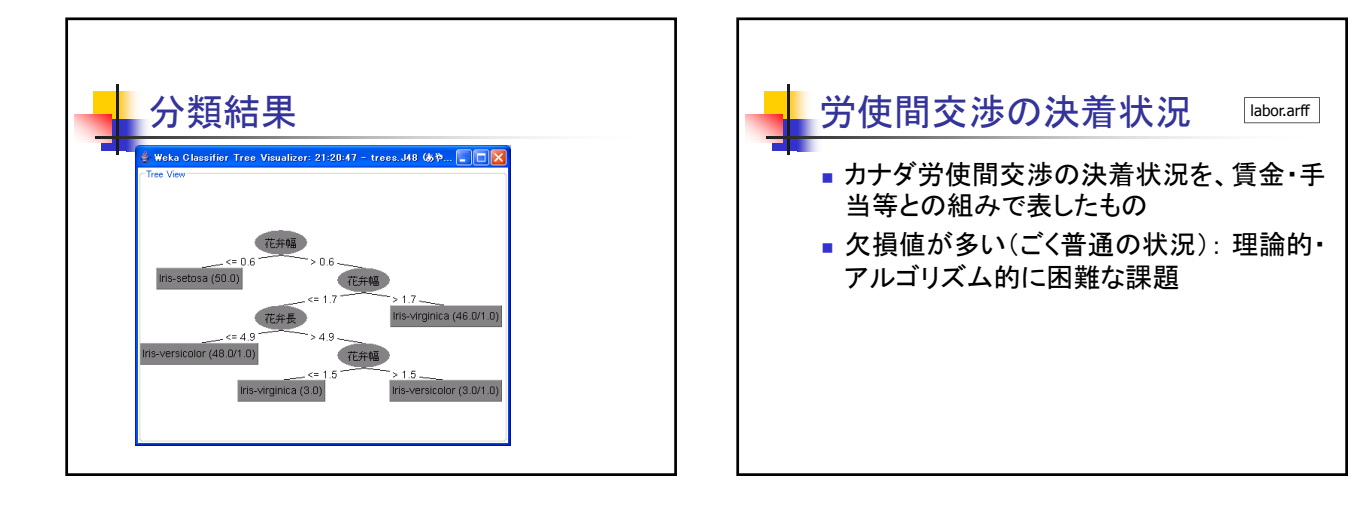

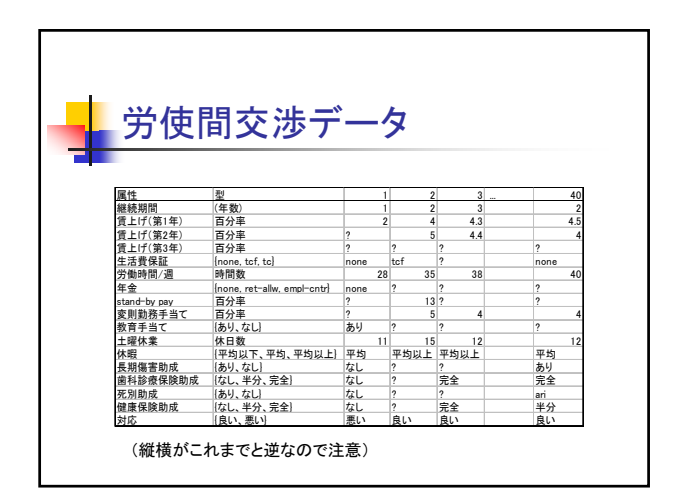

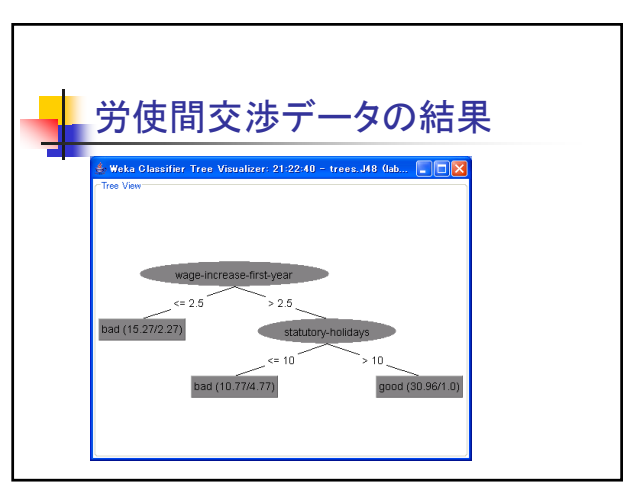

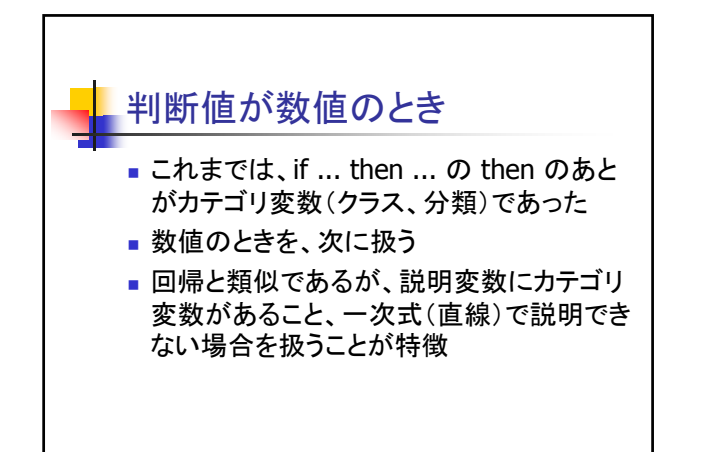

|                                                                                                    | NOD 1 00                                                      | 日 | в  | 曜日     | 天候             | 定款  | 借老     |
|----------------------------------------------------------------------------------------------------|---------------------------------------------------------------|---|----|--------|----------------|-----|--------|
|                                                                                                    | 나 유민 비난                                                       | 7 | 1  | 金      | 暑り             | 491 | 通常     |
|                                                                                                    | 送扒                                                            | 7 | 2  | ±      | 雨              | 432 | 通常     |
|                                                                                                    |                                                               | 7 | 3  | в      | 晴              | 514 | 通常     |
|                                                                                                    |                                                               | 7 | 4  | 月      | 晴              | 457 | 通常     |
|                                                                                                    |                                                               | 7 | 5  | 火      | 曇り             | 451 | 通常     |
|                                                                                                    | @relation '販売促進策01'                                           | 7 | 6  | 水      | 雨              | 441 | 通常     |
|                                                                                                    | @attribute 月 real                                             | 7 | 7  | 木      | 雨              | 604 | 通常     |
| 4 m/ 🔛                                                                                                    | @attribute 🗄 real                                             | 7 | 8  | 金      | 曇り             | 467 | 通常     |
| 912 🔄 mjūsta 📉 🖉 🍞 🕼 🔛                                                                                                    | @attribute 曜日 {日, 月, 火, 水, 木, 笠, 土}<br>@attribute 王禄 (時 声 景山) | 7 | 9  | ±      | 晴              | 408 | 通常     |
| 001 * 898.ert<br>* 2-ui-2-et * 898.ert                                                                                                    | (autribute 大阪 (哺, m, m, m, m))<br>(attribute 客数 real          | 7 | 10 | B      | 雨              | 457 | 通常     |
| R近使った2rf 〒2×0+7am 〒32/0016/ズam<br>か 〒4×0+7am 〒32/0016/ズam                                                                                                    | @attribute 備考 {オートコール, 通常}                                    | 7 | 11 | 月      | 雨              | 484 | 通常     |
| * save000art * 1 - LikeBart                                                                                                    | @data                                                         | 7 | 12 | 火      | 雨              | 506 | 通常     |
| 733697 Veinebillart Veinebillart                                                                                                    | 7, 1, 金, 曇り, 491, 通常                                          | 7 | 13 | 水      | <b>曇り</b>      | 474 | 通常     |
| Torial-lenor.all Taltati                                                                                                    | 7, 2, 土, 雨, 432, 通常                                           | 7 | 14 | 大      | 晴              | 666 | 通常     |
| T( Pauch T later T                                                                                                    | 7,3,日,晴,514,週茶<br>7.4.日時.457 通告                               | / | 15 | 釜      | 周日             | 4/9 | 通常     |
| Tapanat-balance                                                                                                    | 7, 5, 火, 景山, 451, 通常                                          | / | 10 | ±      | <u>雪り</u><br>味 | 4/8 | 通常     |
| S Topleanaff                                                                                                    | 7, 6, 水, 雨, 441, 通常                                           | / | 17 |        | 項              | 640 | 通常     |
| The set of the set of the set of | 7, 7, 木, 雨, 604, 通常                                           | / | 18 | 8      | 項              | 49/ | 通常     |
| 9 7/66 BEERRINH BE                                                                                                    | 7, 8, 金, 曇り, 467, 通常                                          | / | 19 | *      | 項              | 4/3 | 通常     |
| 7(3)(2-0 2+6542 Art data files                                                                                                    | 7,9,土,晴,408,通常                                                | 7 | 20 | *      | 暗              | 400 | 週常     |
| · · · · · · · · · · · · · · · · · · ·                                                                                                    | 7,10,日,南,457,道米                                               | 7 | 22 | *      | 18             | 010 |        |
|                                                                                                    | 7,11,月,円,円,101,週香<br>7,12,火,西,506,通堂                          | 7 | 23 | 业<br>十 | 语              | 597 | オートコール |
|                                                                                                    | 7, 13, 水, 曇り, 474, 通常                                         | 7 | 24 | 吉      | 雨              | 633 | 通常     |
|                                                                                                    | 7, 14, 木, 晴, 666, 通常                                          | 7 | 25 | B      | 墨り             | 476 | 通常     |
| 1. 販売促進UI.dmノア                                                                                                    | 7, 15, 金, 雨, 479, 通常                                          | 7 | 26 | 火      | 晴              | 480 | 通常     |
| イル(どこかにある)ク                                                                                                    | 7, 16, 土, 曇り, 478, 通常                                         | 7 | 27 | ж      | 晴              | 408 | 通常     |
| 1/V(CCD/icoso)/                                                                                                    | 7,17,日,晴,640,進米<br>7 18 日 時 407 運営                            | 7 | 28 | 木      | 晴              | 544 | 通常     |
| リック、                                                                                                    | 7, 19, 火, 晴, 473, 通常                                          | 7 | 29 | 金      | 雨              | 365 | 通常     |
|                                                                                                    | 7, 20, 水, 晴, 468, 通常                                          | 7 | 30 | ±      | 晴              | 380 | 通常     |
|                                                                                                    | 7, 21, 木, 晴, 875, オートコール                                      | 7 | 31 | B      | 晴              | 448 | 通常     |
|                                                                                                    | 7, 22, 金, 晴, 829, オートコール                                      |   |    |        |                |     |        |

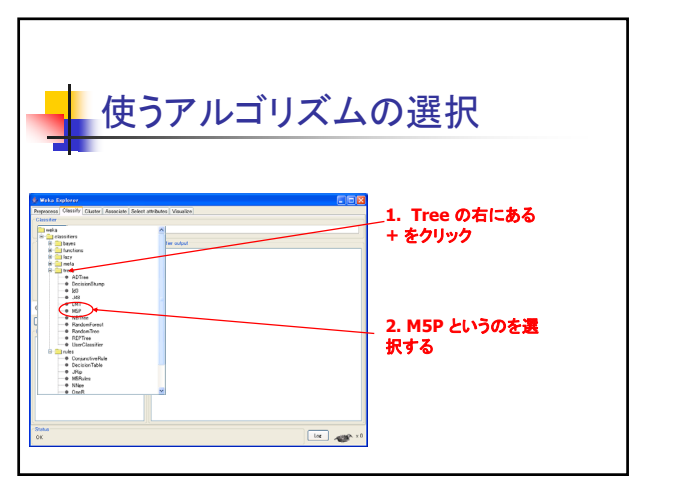

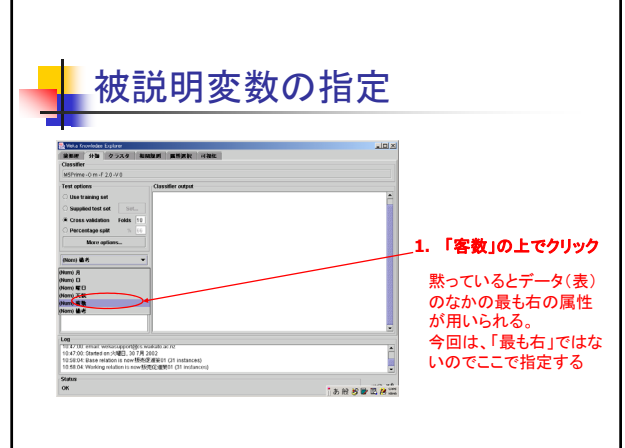

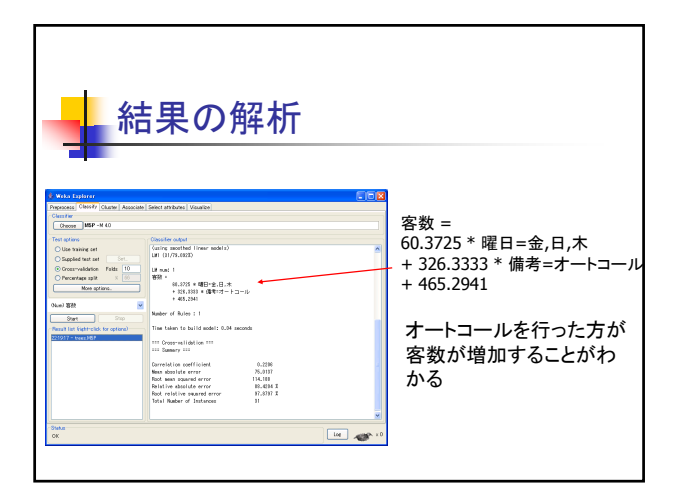

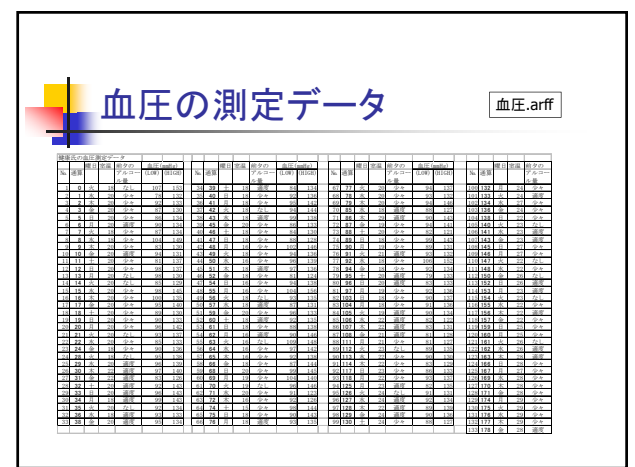

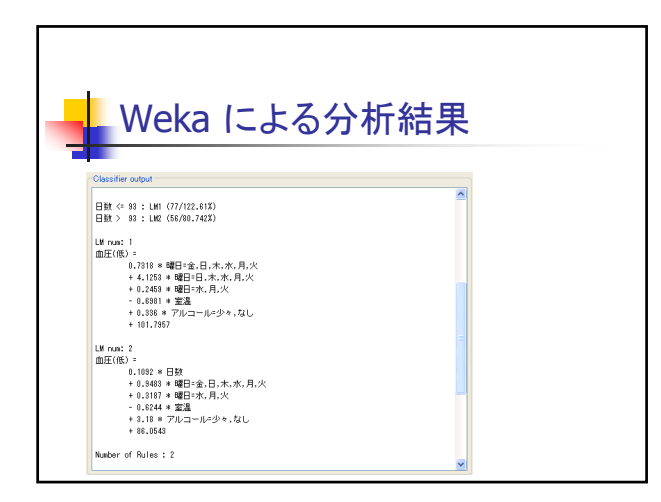

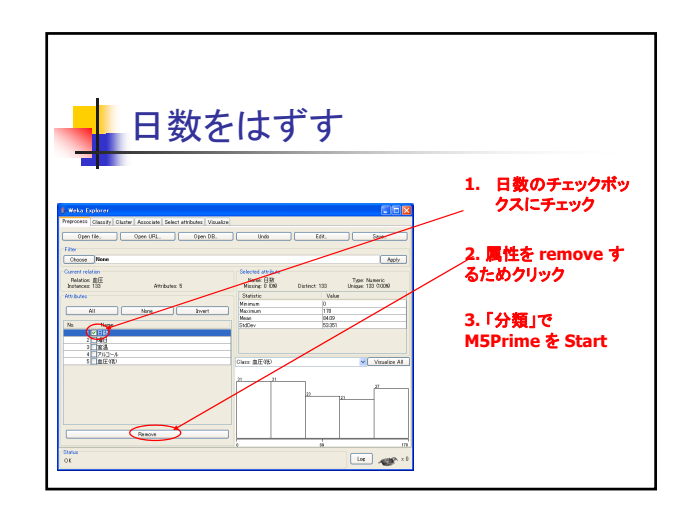

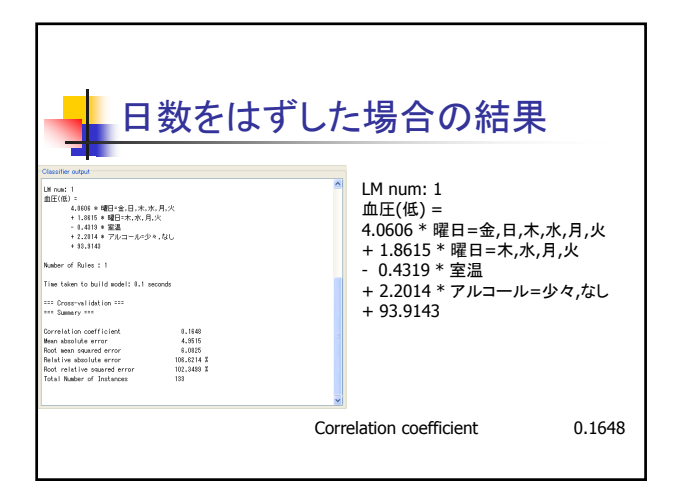

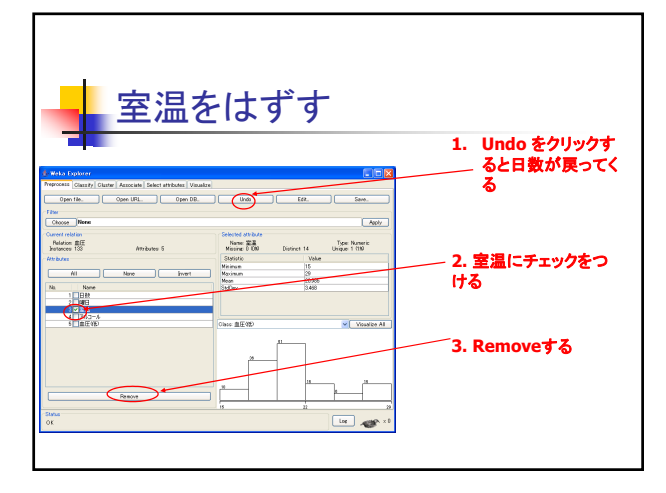

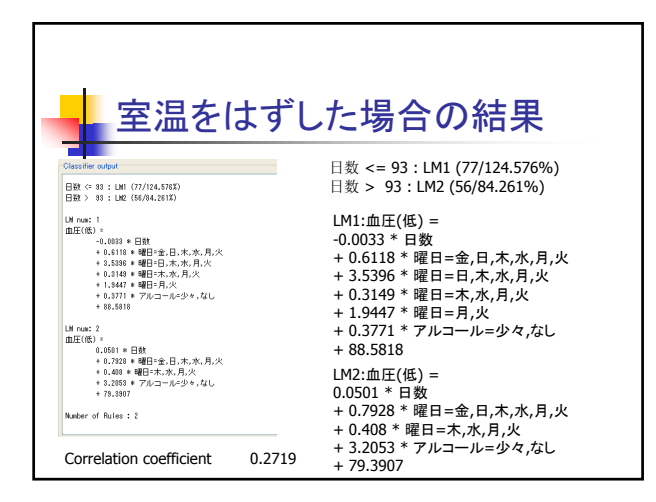

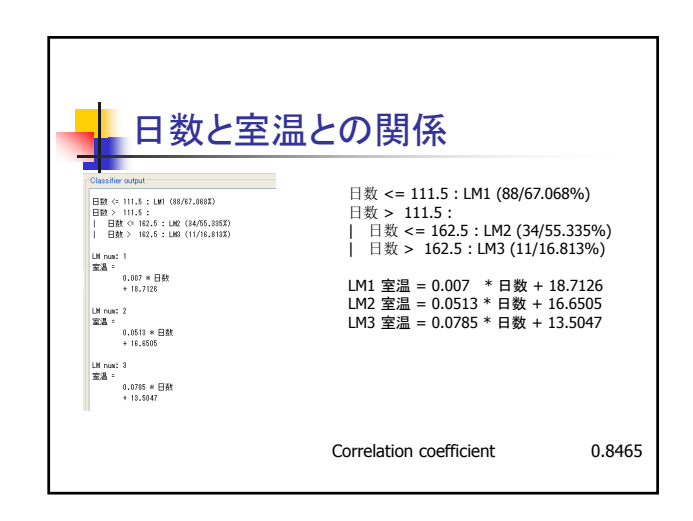

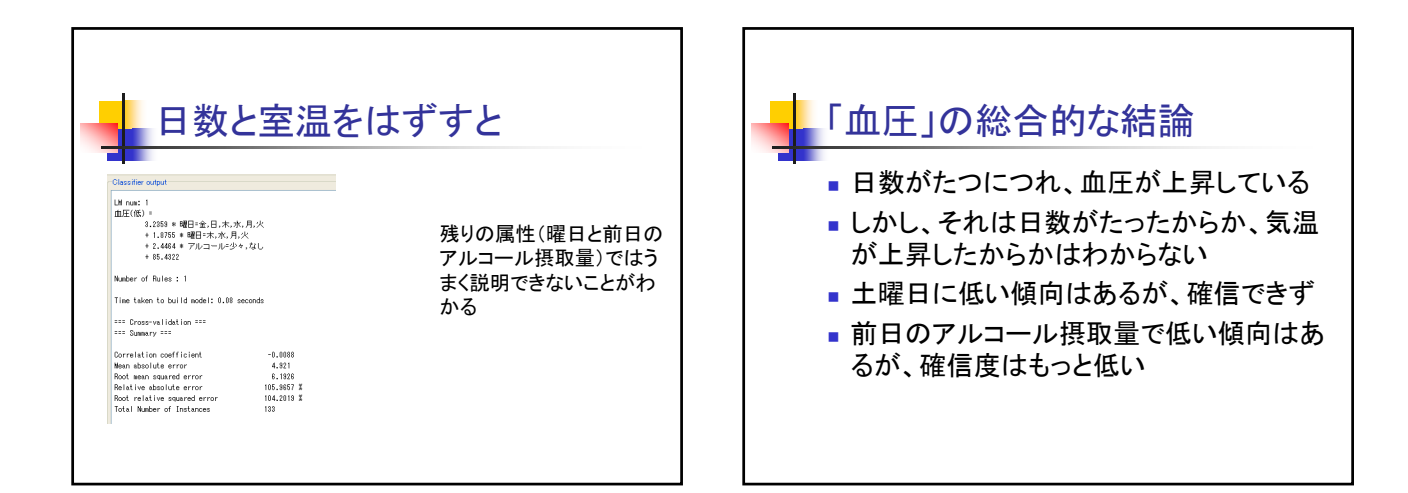

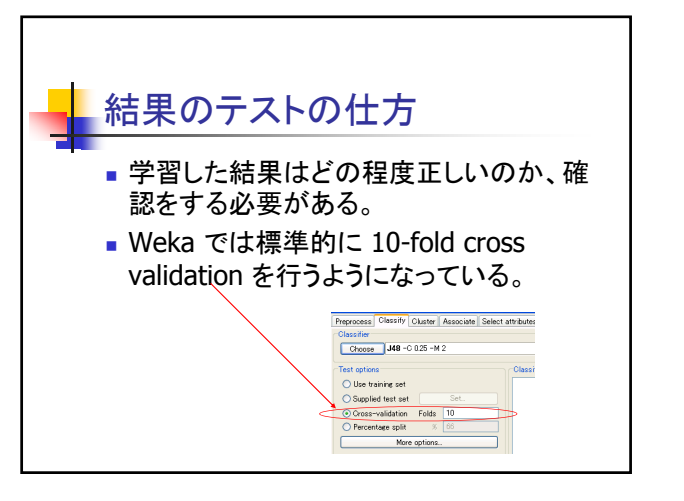

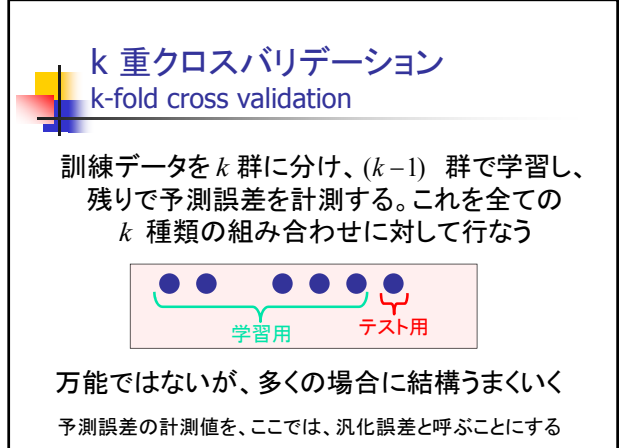

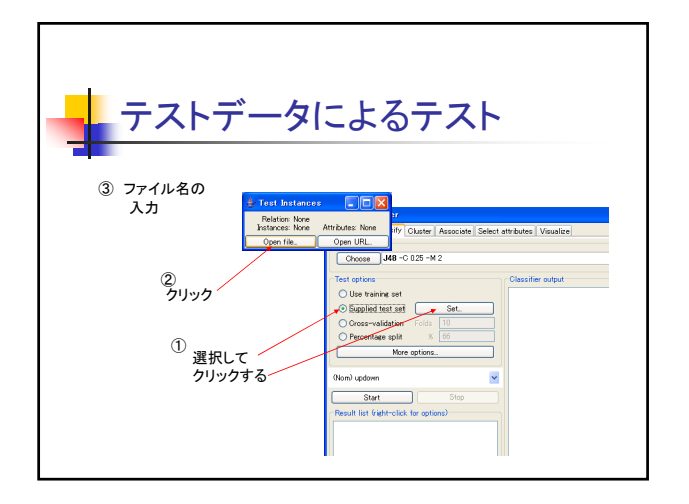